## **Online Banking Quick Start Guide**

### Logging into Online or Mobile Banking for the First Time:

1

Go to westgate.bank to sign in from a computer, or visit the App Store or Google Play and download our new West Gate Bank® Mobile Banking app.

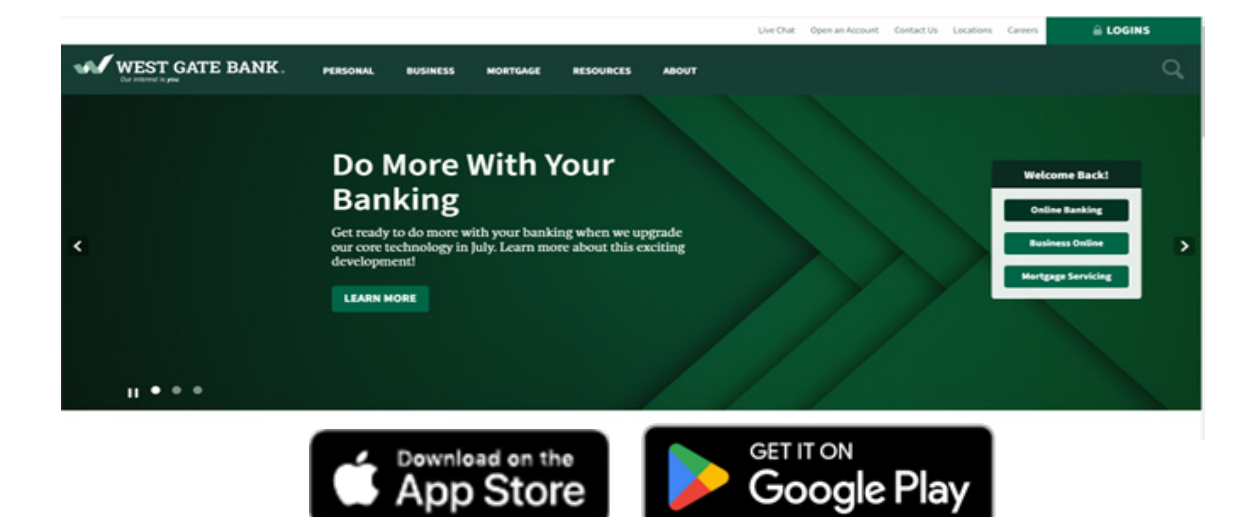

2

You will continue to use your existing Online Banking username. Enter your Username. Do not enroll as a "First-Time User".

3 In the Password field, enter your temporary password (refer to your mailed copy of the *Technology Upgrade Guide* for what your temporary password is.) If you don't know your username or temporary password, please contact our Solutions Center at 402.434.3456.

Create a new password using the "Password rules" provided.

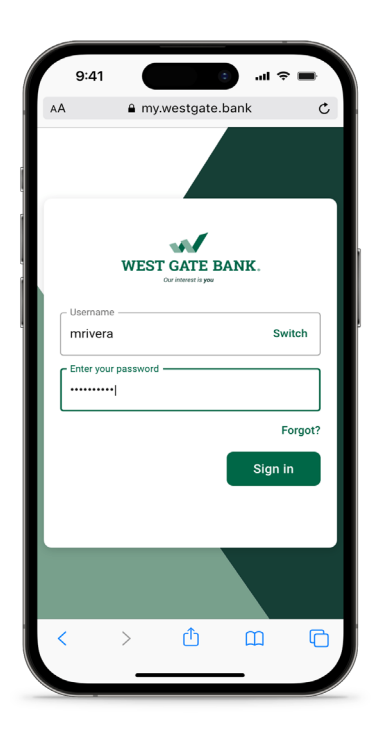

# **Online Banking Quick Start Guide**

# 5 Set up two-step authentication by choosing a verification method: Voice or text message to a landline or mobile device (recommended for ease) Authy app Authenticator app FIDO Security Key 6 Enter the verification code sent to you. 7 Read and accept the user agreement.

### If you're using the mobile banking app, you'll have two additional set-up steps:

- 1
- Mobile users will be asked to establish a four-digit passcode for easy login.
- Optionally, you can enable Face ID for login convenience.
- Be sure to delete your old West Gate Bank Mobile Banking app.

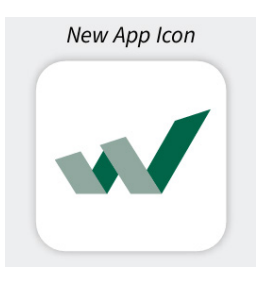

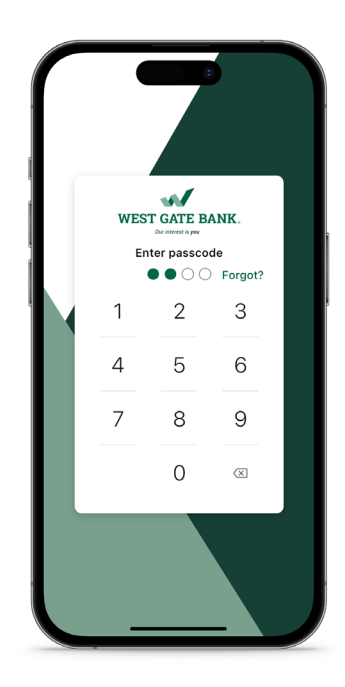